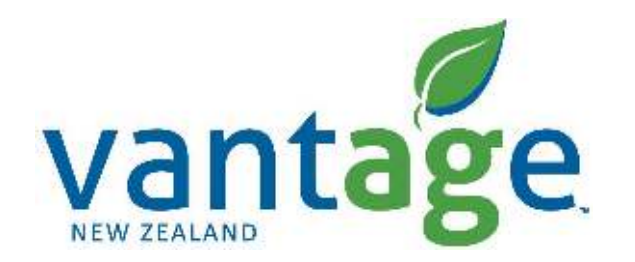

## xFill Setup – RTK/VRS

Setup guide for: Trimble GFX-750 & TMX (Precision IQ) CNHi XCN-1050 & XCN-2050 (Precision IQ)

## Setting up the correction signal

Setup xFill RTK/VRS – Configuration

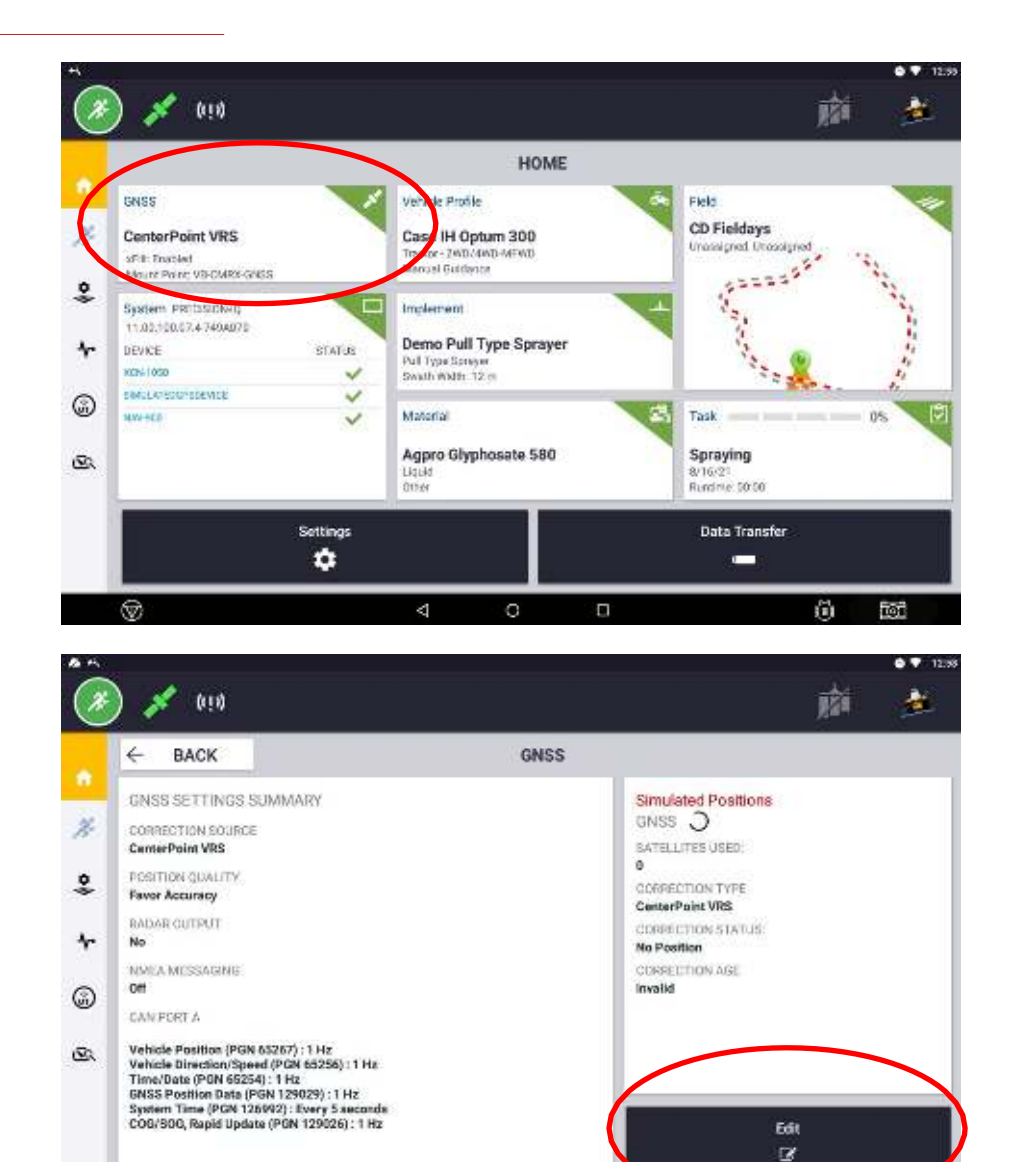

Δ

• On the homepage of Precision IQ Select GNSS.

• Select Edit

## Setting up the correction signal

Setup xFill RTK/VRS – Configuration

| ) 💉                                                                                                    |                             | 前 🌋        |
|----------------------------------------------------------------------------------------------------|-----------------------------|------------|
| × CANCEL                                                                                                    | GNSS : EDIT                 | ✓ SAV      |
| DEFECTIVE SETUP                                                                                                    | N MESSAGING NIVER MESSAGING |            |
| INADAKUTU<br>AARARAWA                                                                                                    |                             |            |
| STILL FIEDDERCY<br>Custom                                                                                                    |                             |            |
| 1545.2725 MHz                                                                                                    |                             |            |
| BAUDITATE<br>1200                                                                                                    |                             |            |
| AUTOMATIC                                                                                                    |                             |            |
| Automatic                                                                                                    |                             |            |
| $\odot$                                                                                                    | 4 0 0                       | (i) fiz    |
| 1                                                                                                    |                             | <b>1</b> 1 |
| × CANCEL                                                                                                    | GNSS : EDIT                 | ✓ SAV      |
| 00000501000 58100 CA                                                                                                    | N MESSAGINO NIVEA MESSAGINO |            |
| INGONOMI<br>AASSASAR                                                                                                    |                             |            |
| Custom                                                                                                    |                             |            |
| A REAL PROPERTY OF THE REAL PROPERTY OF THE REAL PR |                             |            |
| 1545.2725 MHz                                                                                                    |                             |            |
| Medulacy<br>1545.2725 MHz<br>Navenuet<br>1200                                                                                                    |                             |            |
| THEOLENEY<br>1545.2725 MHz<br>BALDINEE<br>1200<br>BASEDRIUM<br>AUTOMATIC                                                                                                    |                             |            |
| TESLENCY<br>1545.2725 MHz<br>balante<br>1200<br>basecortan<br>AUTOMATIC<br>XTLL TERMAN<br>Automatic                                                                                                    |                             |            |

• Select Setup

- Select xFill Frequency
  - Select Custom

## Setting up the correction signal

Setup xFill RTK/VRS – Configuration

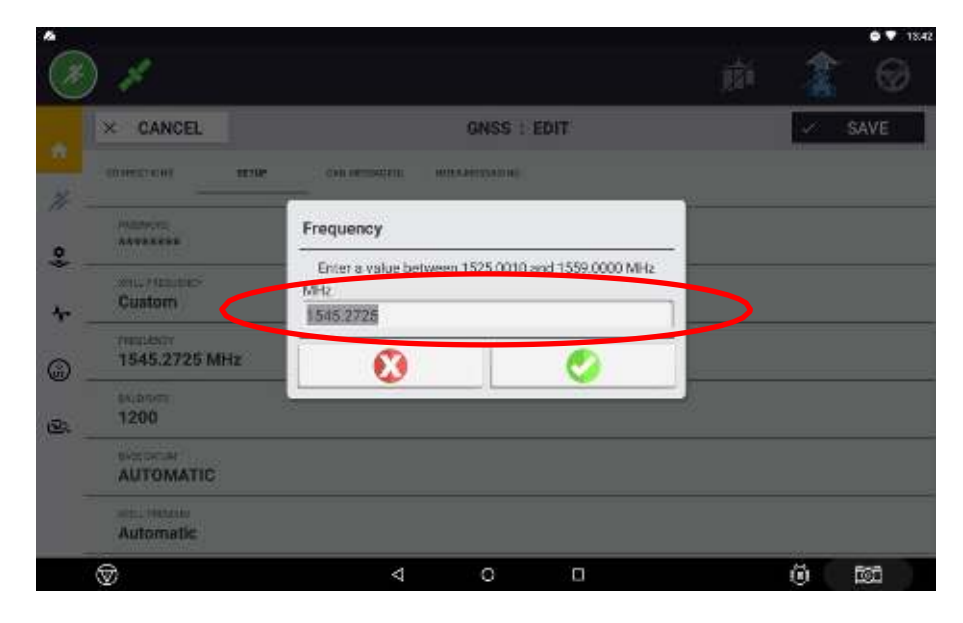

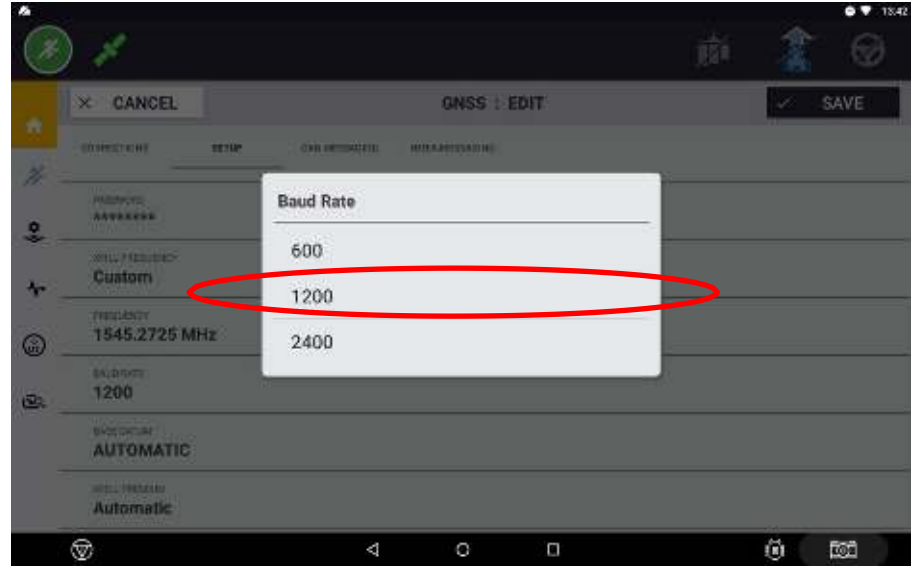

- Enter the NZ Frequency 1545.2725
- Select the NZ Baud Rate **1200**
- Select Save

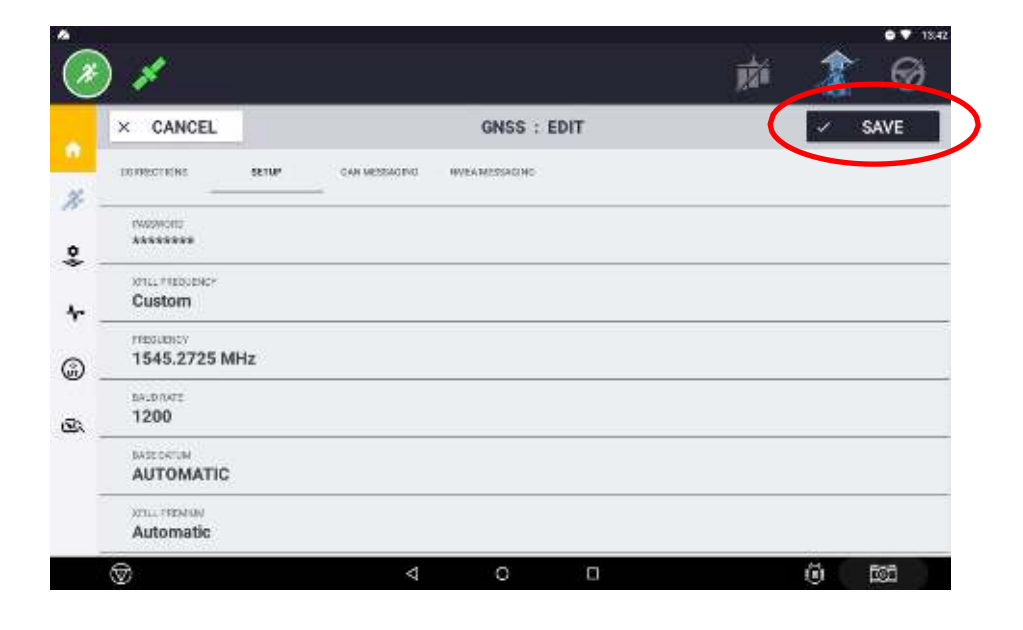